# **QUICK GUIDE:** Downloading the NCSRCC Mobile App

The following **Quick Guide: Downloading the NCSRCC Mobile App** document has been created for members who intend to use the app. The document provides direction on how to download and access the app to utilize featured tools including paying dues directly through the app, accessing TVC cards and UBC timecards along with so much more!

#### Step-by-Step Guide

1. Open the App Store for iOS or Google Play for Android to search for the **North Central Carpenters** mobile app or scan the provided QR code.

| <ul> <li>north central carpenters</li> <li>north central carpenters</li> </ul> | <ul> <li>Cancel</li> </ul> |     |         |
|--------------------------------------------------------------------------------|----------------------------|-----|---------|
|                                                                                |                            | iOS | Andriod |

or

2. Download the **North Central Carpenters** mobile app by tapping the **GET INSTALL** button.

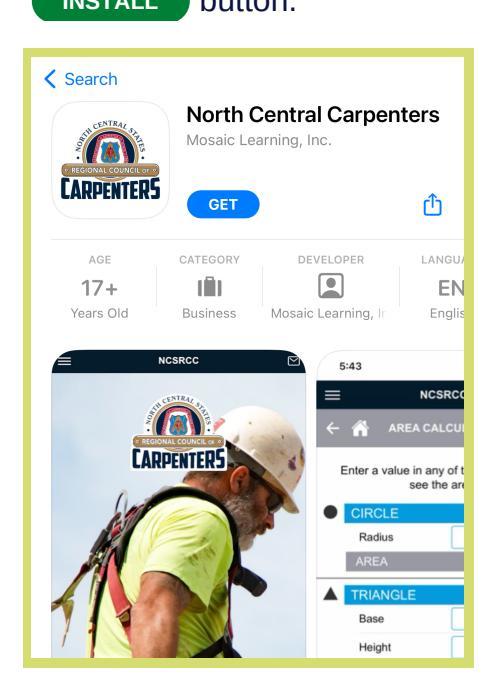

### QUICK GUIDE: Downloading the NCSRCC Mobile App

- 3. Once the app is downloaded to your mobile device, open the app. The app will prompt you to **Log In** using your UBC ID and password (same log in as Carpenters.org.) If you do not have an account, select **Create Account** and follow the instructions.
  - **NOTE**: Entering the app as a guest will limit your ability to access memberonly content. If you have an account but do not know your UBC ID or password, select the **Recover Username** or **Recover Password** option to gain access into your account. For additional assistance on how to recover your account, scan the QR code to view a guided instruction video.

| CARPENTERS<br>NorthCentralSt | $\rightarrow$ | REGIONAL COUNCIL OF O                |             |
|------------------------------|---------------|--------------------------------------|-------------|
|                              |               | LOG IN                               |             |
|                              |               | Username, Email, or UBCID            |             |
|                              |               | Password                             |             |
|                              |               | ENTER                                |             |
|                              |               | Create Account                       |             |
|                              |               | Recover Username<br>Recover Password |             |
|                              |               | ENTER AS GUEST                       | E1996947763 |
|                              |               | Limited Access to Content.           | SCAN ME     |
|                              |               | ENTER                                |             |

- 4. Once you are logged in to your account, tap the C refresh button on the lower-right of your screen to update the app to the newest version. Proceed to follow the **Download** and **Install** prompts.
  - **NOTE**: When updates become available for the app, the refresh button will display on your screen. Apply the update by tapping the button to stay up to date with the latest version.

#### QUICK GUIDE: Downloading the NCSRCC Mobile App

Now that you have successfully downloaded and accessed the NCSRCC app, take advantage of the member options including **Dues Payment, TVC Card, Member Benefits** and **Local and Business Representative directories**. Important member messages will be relayed via the message section of the app to keep you up to date on latest news and updates.

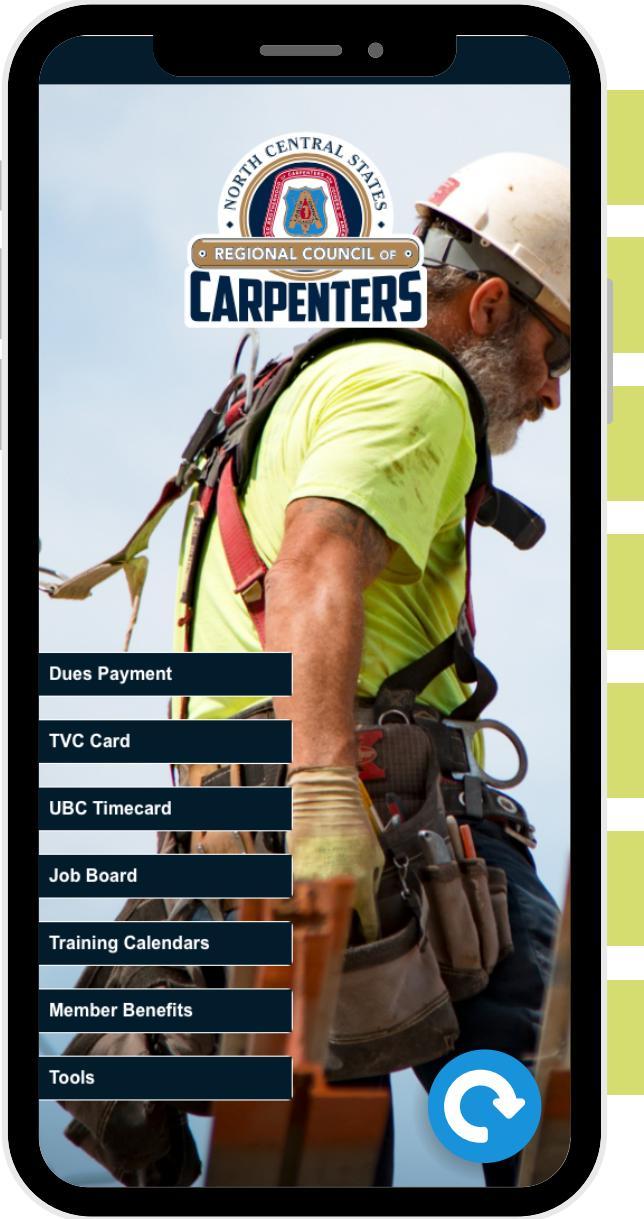

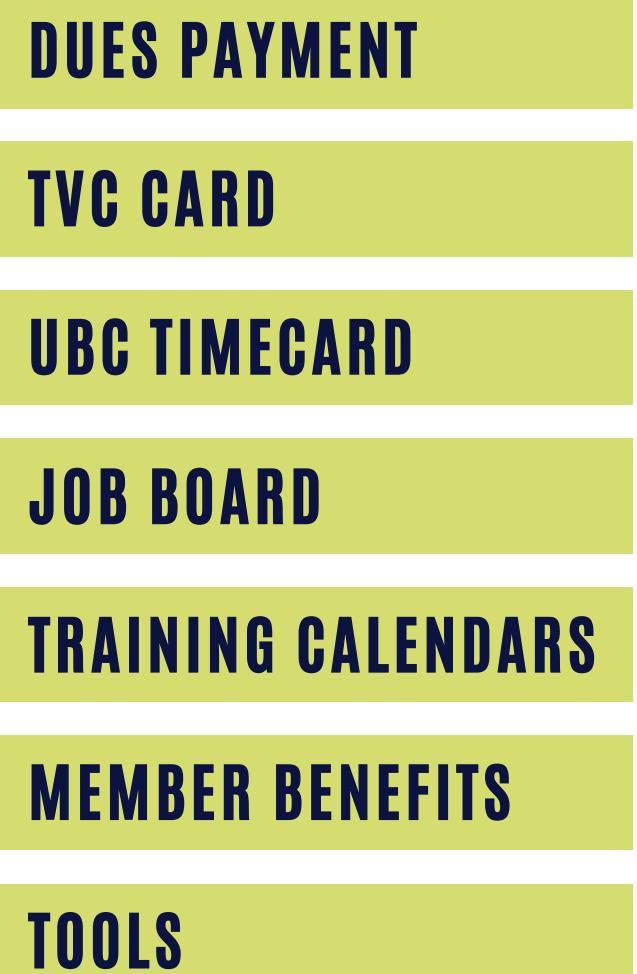

- 3. Once the app is downloaded to your mobile device, open the app. The app will prompt you to log in using your UBC ID and password. If you do not have an account, you will need to create one using your UBC ID.
  - **NOTE**: Entering the app as a 'Guest' will limit your ability to access memberonly content. If you do not know your UBC ID to create an account, please contact your local business representative.

| REGIONAL COUNCIL OF O                        |  |
|----------------------------------------------|--|
| LOG IN                                       |  |
| Username, Email, or UBCID                    |  |
| Password                                     |  |
| ENTER                                        |  |
| Create Account                               |  |
| Recover Username                             |  |
| Recover Password                             |  |
| ENTER AS GUEST<br>Limited Access to Content. |  |
|                                              |  |

- 4. Once you are logged in to your account, tap the C refresh button on the lower-right of your screen to update the app to the newest version. Proceed to follow the 'Download' and 'Install' prompts.
  - **NOTE**: When updates become available for the app, the refresh button will display on your screen. Apply the update by tapping the button to stay up to date with the latest version.